## Award More Time to a Student

| How to                                                                                                    | Steps                                                                                                    | Screenshots                                                                                                    |
|----------------------------------------------------------------------------------------------------|----------------------------------------------------------------------------------------------------|----------------------------------------------------------------------------------------------------|
| Award more time to a student                                                                                        | Go into the test session if not already there.                                                                          | Janison.                                                                                                    |
| This feature<br>could be used,<br>for example, if a<br>student has<br>technical<br>problems with<br>their computer. | <ol> <li>Click the box next to<br/>the Student name.</li> <li>Select Award more<br/>time.</li> </ol>                    | Image: Note of the section of the section of the s |
|                                                                                                    | <ol> <li>3. Enter the Time to add.</li> <li>4. Enter the Details<br/>(optional).</li> <li>5. Select Confirm.</li> </ol> | Award more time<br>Students selected (1)<br>Session<br>Time to add<br>Details<br>Details<br>Add 10 minutes to test time<br>Cancel<br>Confirm                                                                                                    |

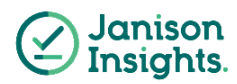